1 - Ouvrír un document de taille 800 x 600 (enregistrer votre document) en faisant "Fichier" - "Enregistrer Sous" (Faire un enregistrement en pfi, vous permettra de conserver tous les calques) tant que votre travail n'est pas fini. Vous pourrez donc le fermer et le rouvrir à votre guise Mais pensez à enregistrer votre travail régulièrement

2 - Fichier calque "Nouveau" - "Ouvrir en tant que calque"

Prenez l'ímage fond et fusíonner avec le calque inférieur

3 - Aller chercher l'ímage 2 Clíc droít paramétrage manuelle échelle à 120 % Posítionner (Posítion : x à -188 et y à 45)

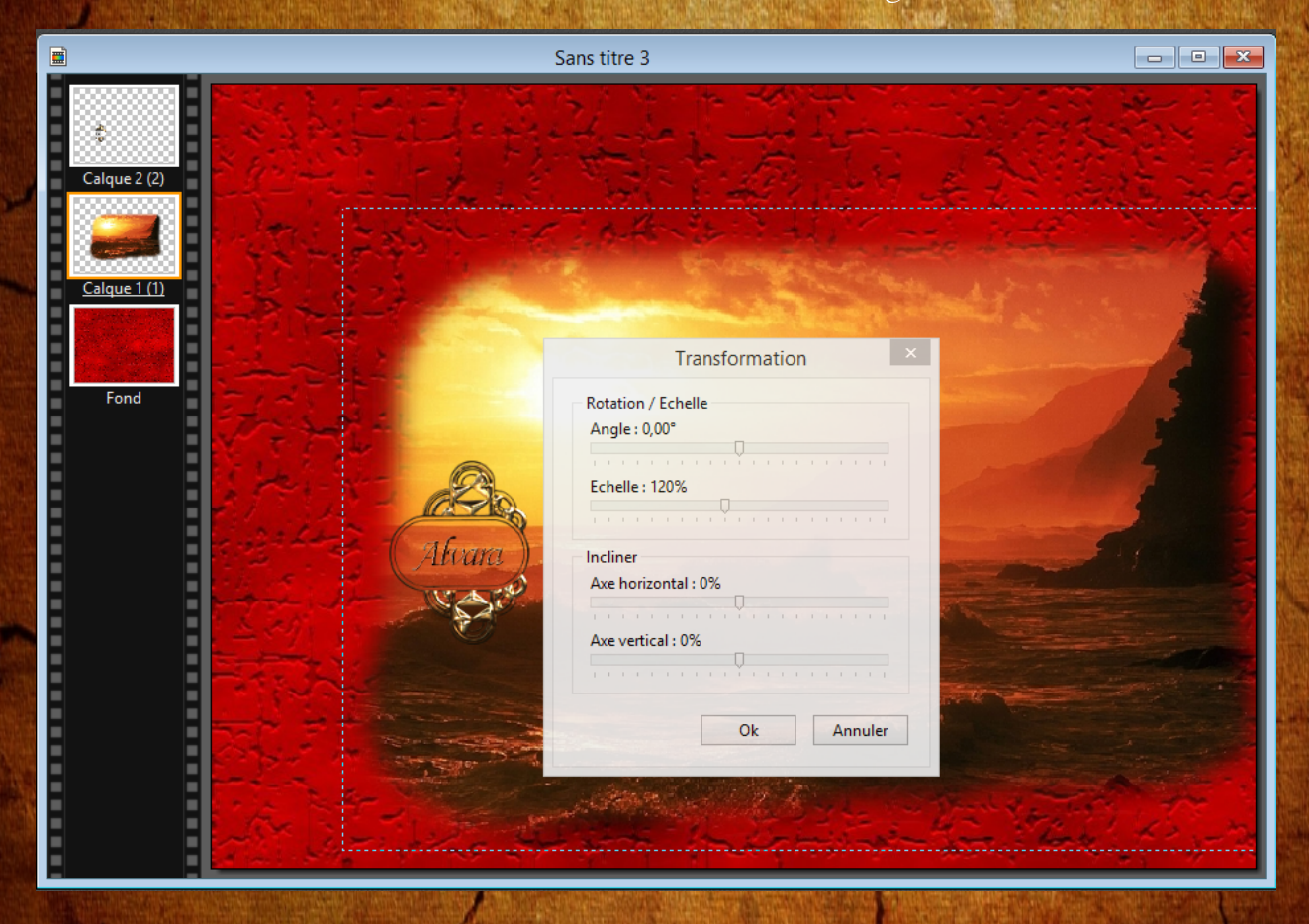

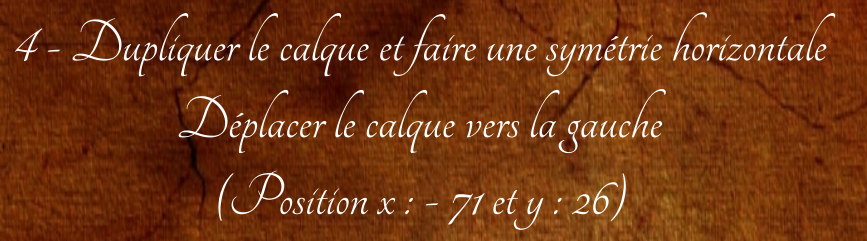

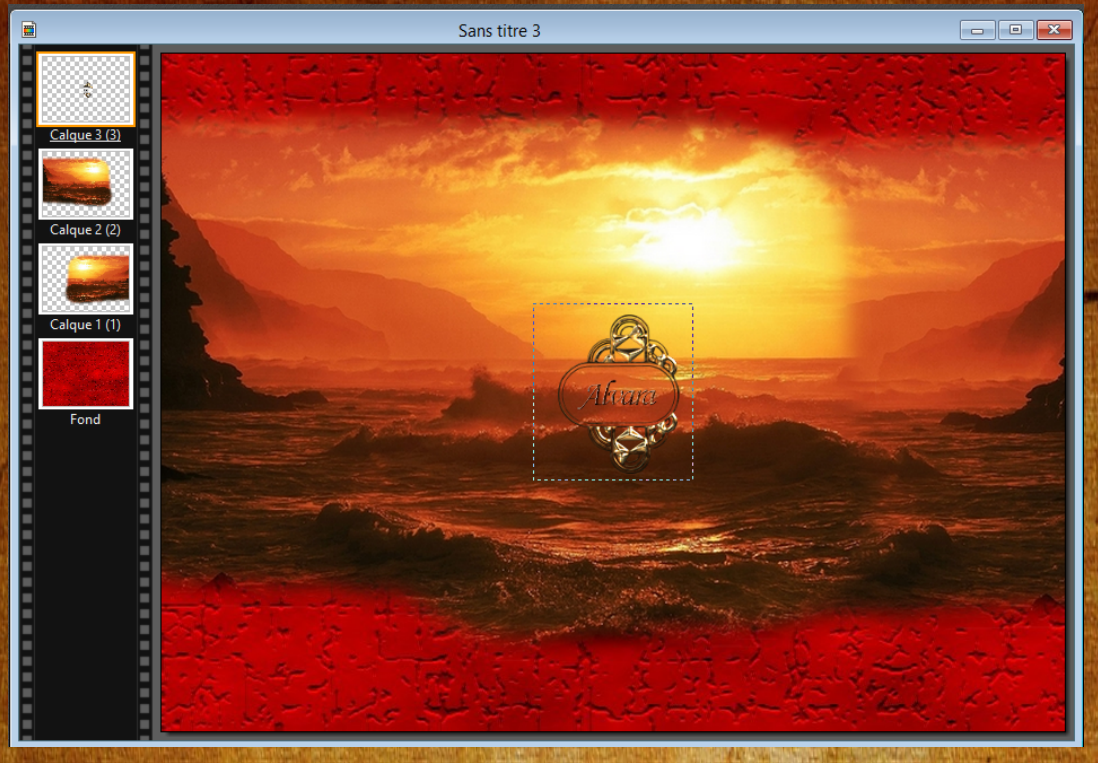

5 - Prendre le calque n° 2 et le descendre en dessous du calque 1

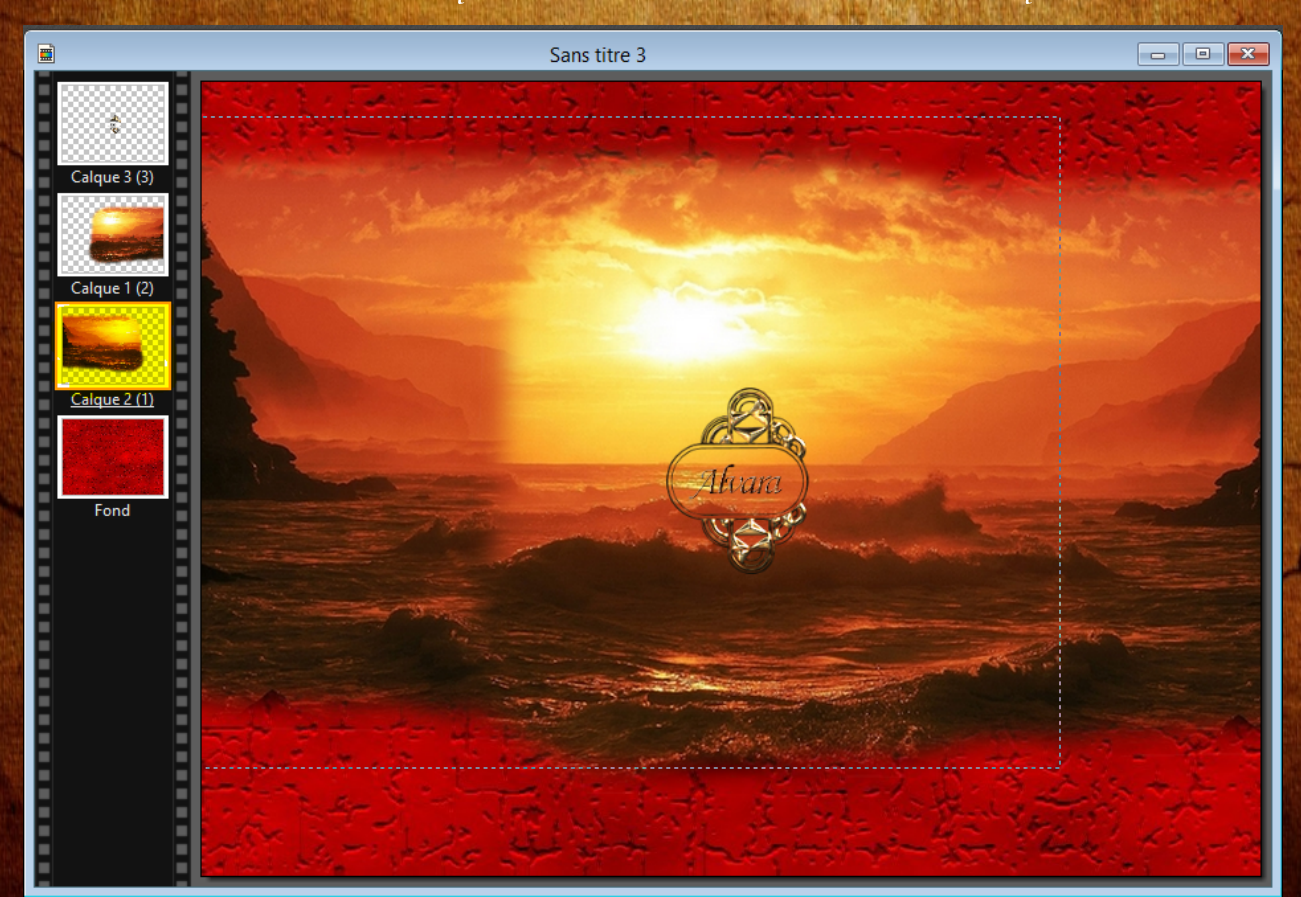

6 - Bien se repositionner sur le premier calque Allez chercher l'image 1 - Faire une symétrie horizontale et positionner (Position : x à 247 et y à 63)

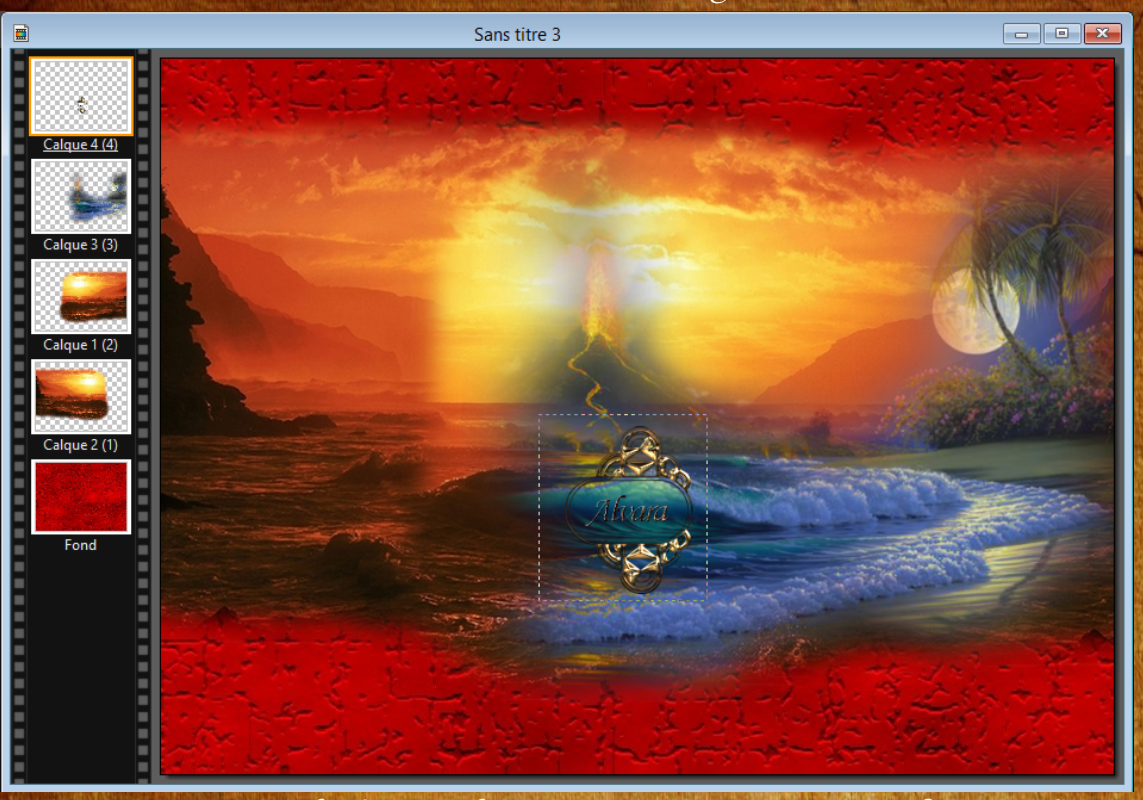

7 -  $\mathcal{P}$ rendre l'image du personnage et faire sysmétrie horizontale Clic droit "transformation paramétrée" Echelle à 110 % et le positionner ( $\mathcal{P}$ osition x : - 2 et y : 31)

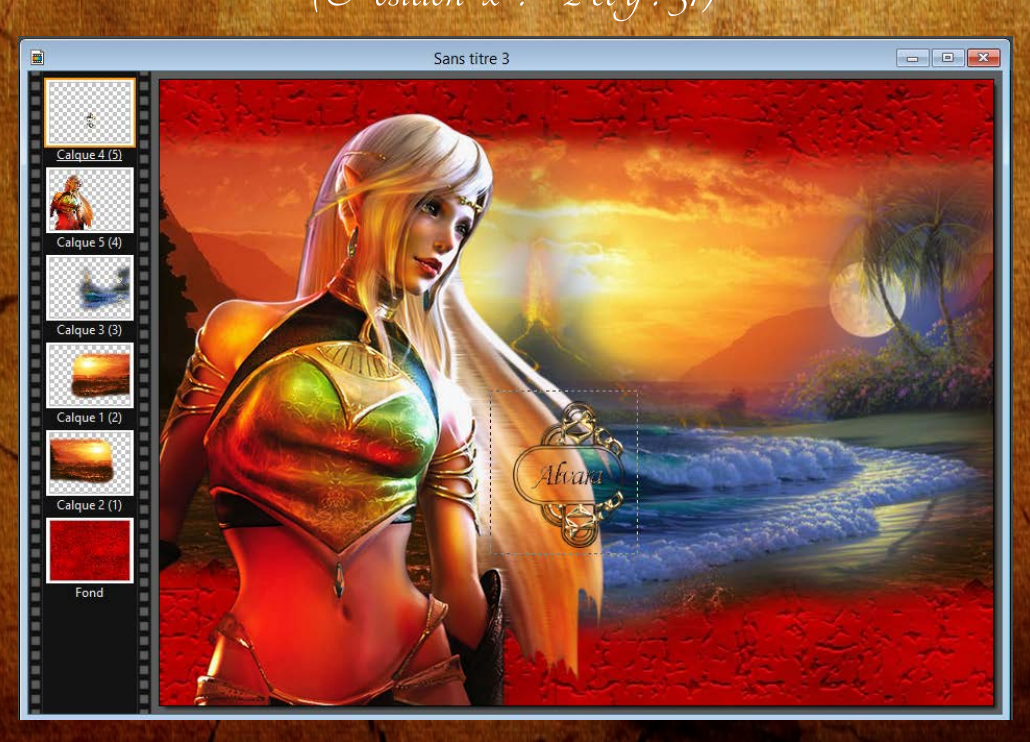

## 8 - Mettre le calque du personnage en masqué en faisant clic droit sur le calque et décocher "Visible"

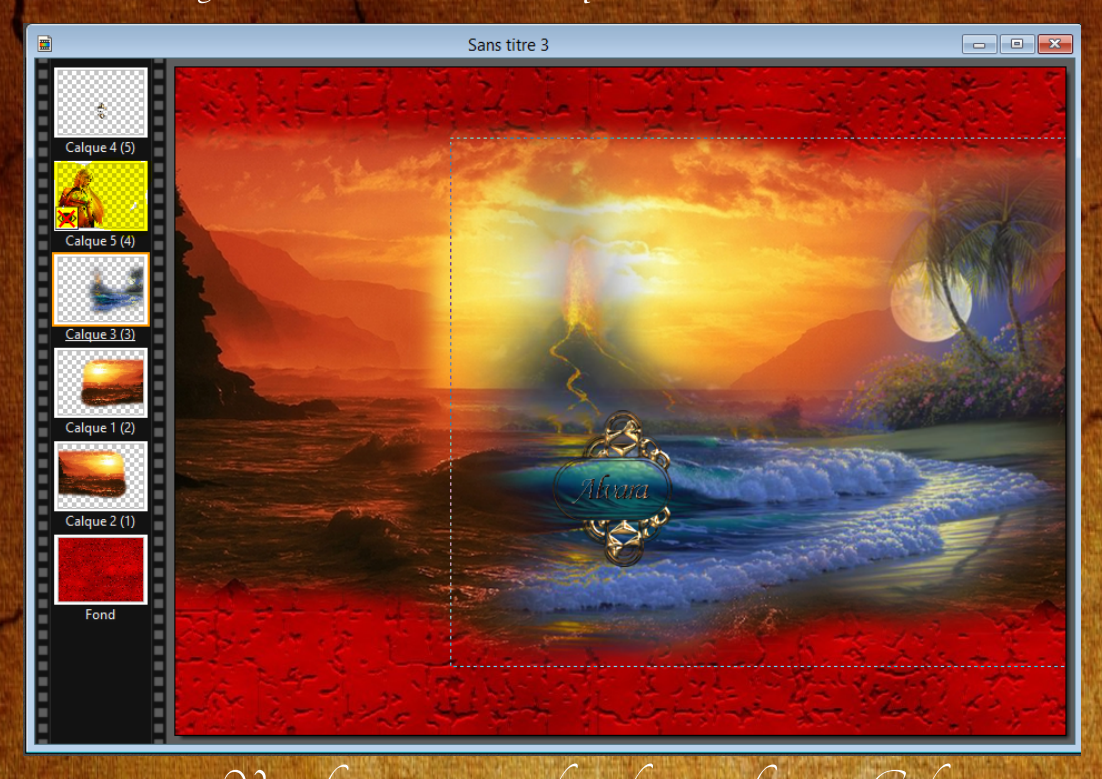

## 9 - Vous fusionnerez tous les calques en faisant "Calque" -

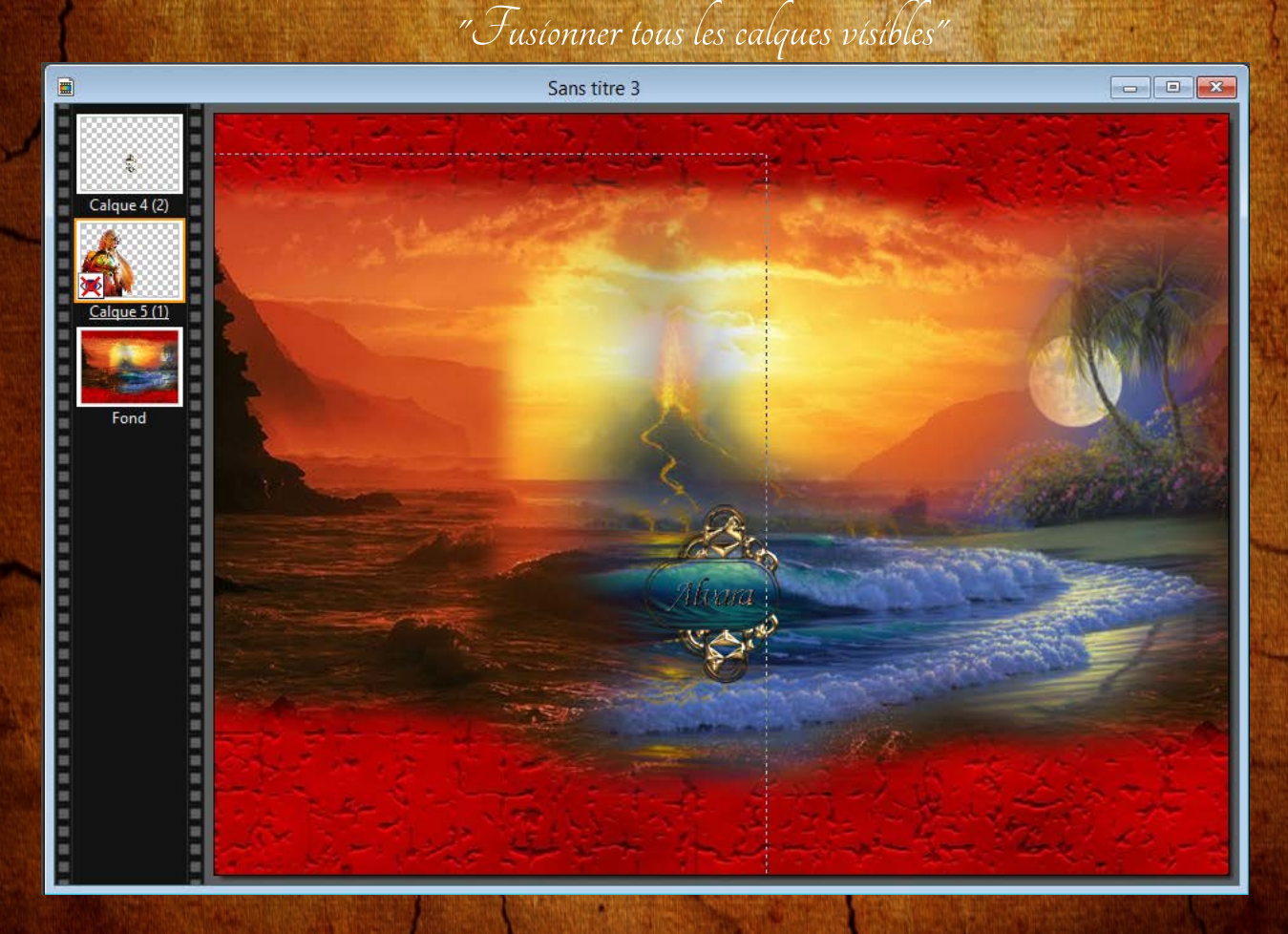

10 - Faire filtre - Photomask Charger le mask "Divers051" Mettre les mêmes valeurs que sur capture écran Soit en opacité : 80 % Mode : Motif et cocher "Flou" Motif de remplissage : aller chercher la texture 2\_101"

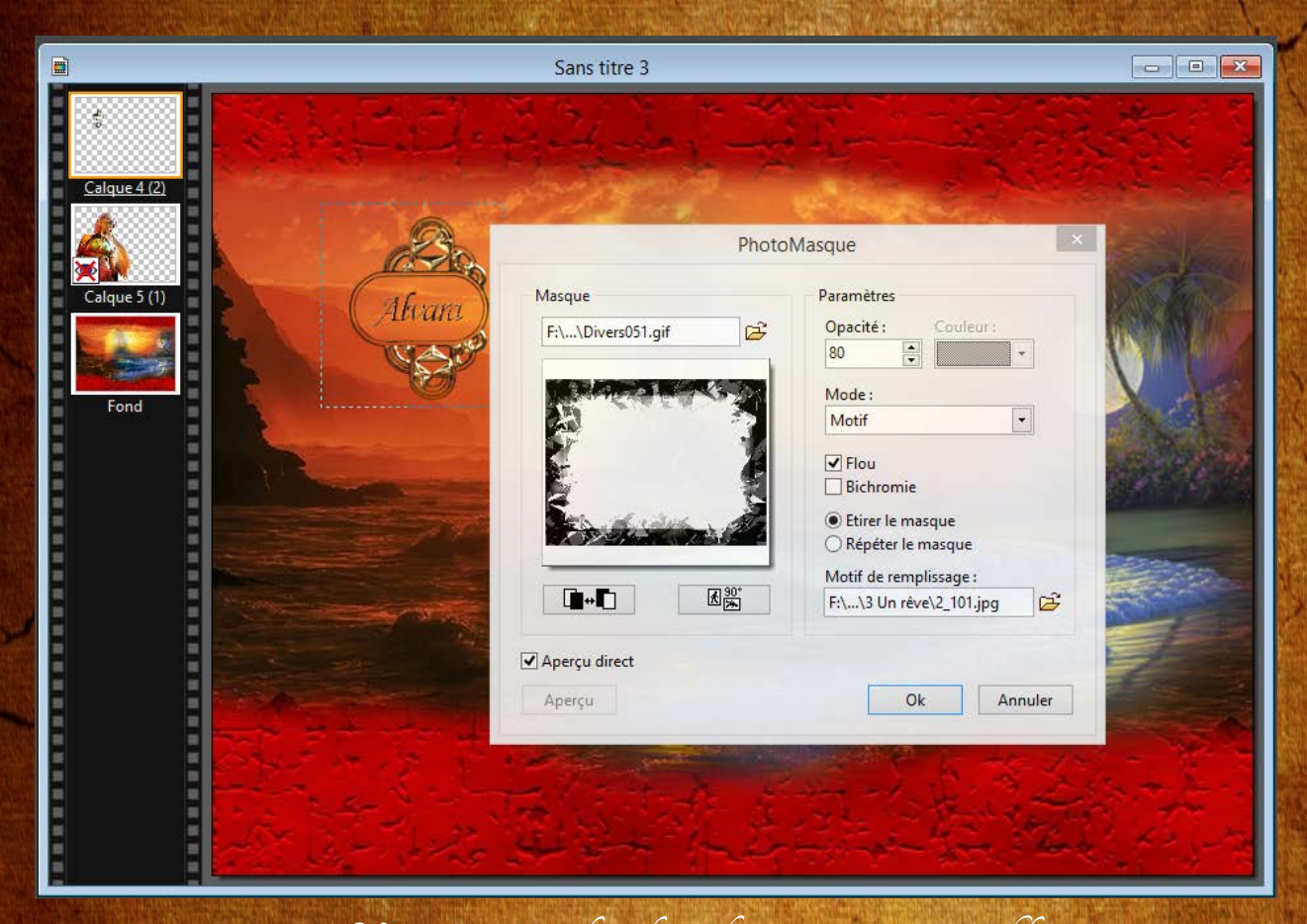

11 - Vous remettrez le calque du personnage en vísíble en recochant la case "Vísíble" et vous fusíonnerez tous les calques

12 - Nous allons faire l'encadrement Faire filtre - Filtre 8bf - Unlimited 2 - Buttons & Frames - Glass Frame 1 et mettre Frame size à 15 et Apply

13 - Signer votre réalisation